# 電子書籍システム利用ガイド

#### 富山県立図書館

### 1 県立図書館のホームページから電子書籍システムにアクセスする

県立図書館の館外貸出カードをお持ちの方なら、どなたでも利用できます。 ※インターネット図書予約申し込みが必要です。館外貸出カードをお持ちでない方は、県立図書館利用者 登録が必要です。(来館にて受け付けます)

県立図書館ホームページトップ画面で「電子書籍システム」バナー・ボタンをクリックすると、電子書籍システム利用案内のページが表示されます。案内文に従って、利用者用「マイ図書館」にログインします。 マイ図書館の「Kinoden」 バナー・ボタンをクリックすると、電子書籍システムページが開きます。

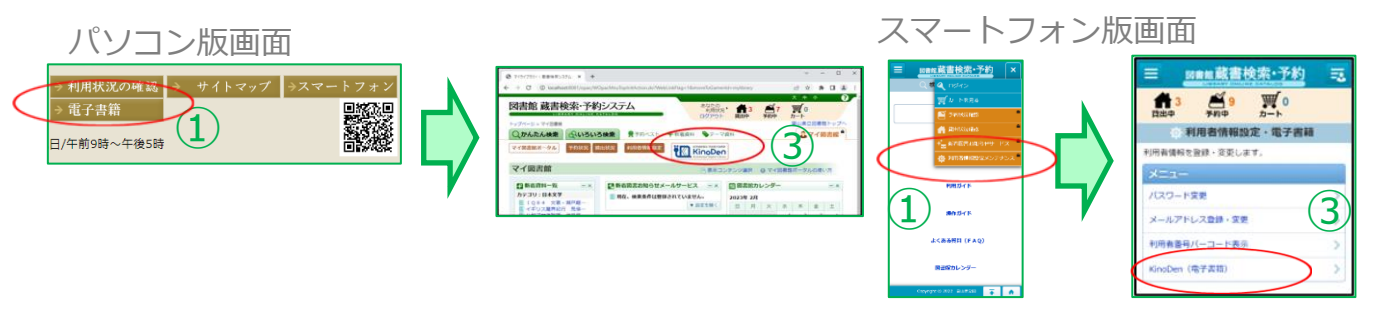

順: ①ホームページトップ画面 → ②電子書籍システム利用案内ページ → ③マイ図書館(要ログイン) ※ パスワード入力 : インターネット図書予約申し込みが必要です。来館にて受け付けます。

## 2 読みたい本を探す

キーワード検索で本を検索したり、リストに表示されている本の表紙をクリックすると本が開きます。

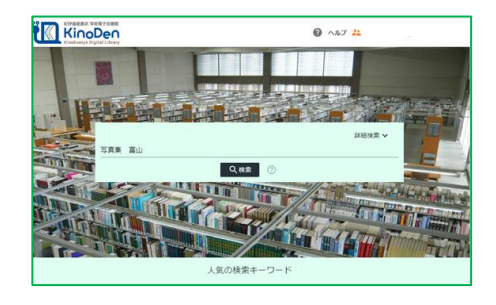

【検索について】 ・簡易検索と詳細検索機能があります ・一部の本は全文検索も対応 【リストについて】 ・人気の検索キーワード ・新着図書 ・人気図書 が表示されています。

# 3本をひらく

本の詳細画面で「閲覧開始」をクリック・タップすると閲覧画面が開き、中を読むことができます。 「アクセス権がないため、試し読みを表示します」と表示された場合は、別の方が閲覧中です。 時間をおいて再度アクセスをお試しください。

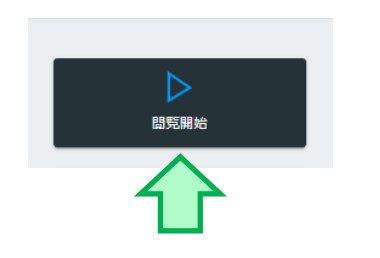

| 0 ~67 <del>#</del>                    |
|---------------------------------------|
| ····································· |
| Batta D2-                             |
| 887795288                             |
| UIX                                   |
|                                       |
| 非常进步上过                                |
|                                       |

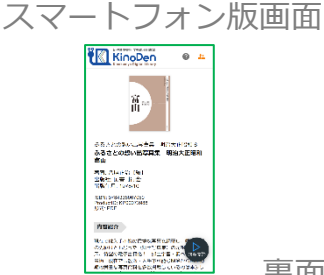

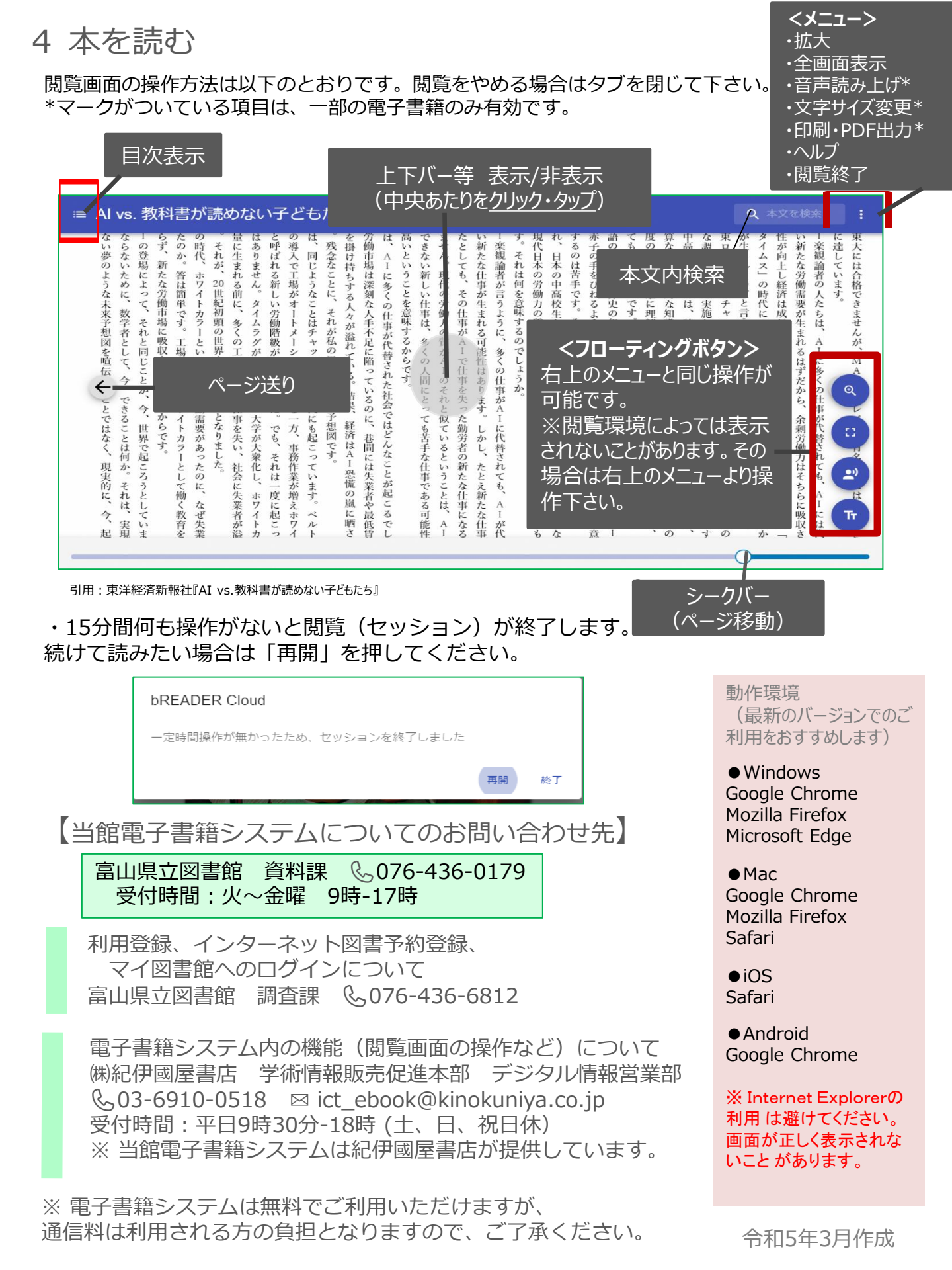